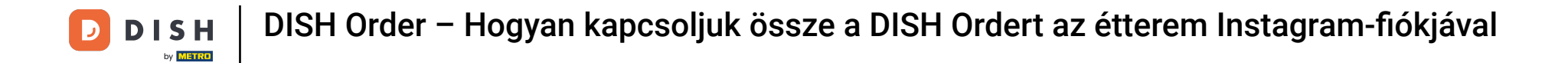

## Először látogasson el az étterem DISH Order webhelyére, és másolja ki az URL-címét .

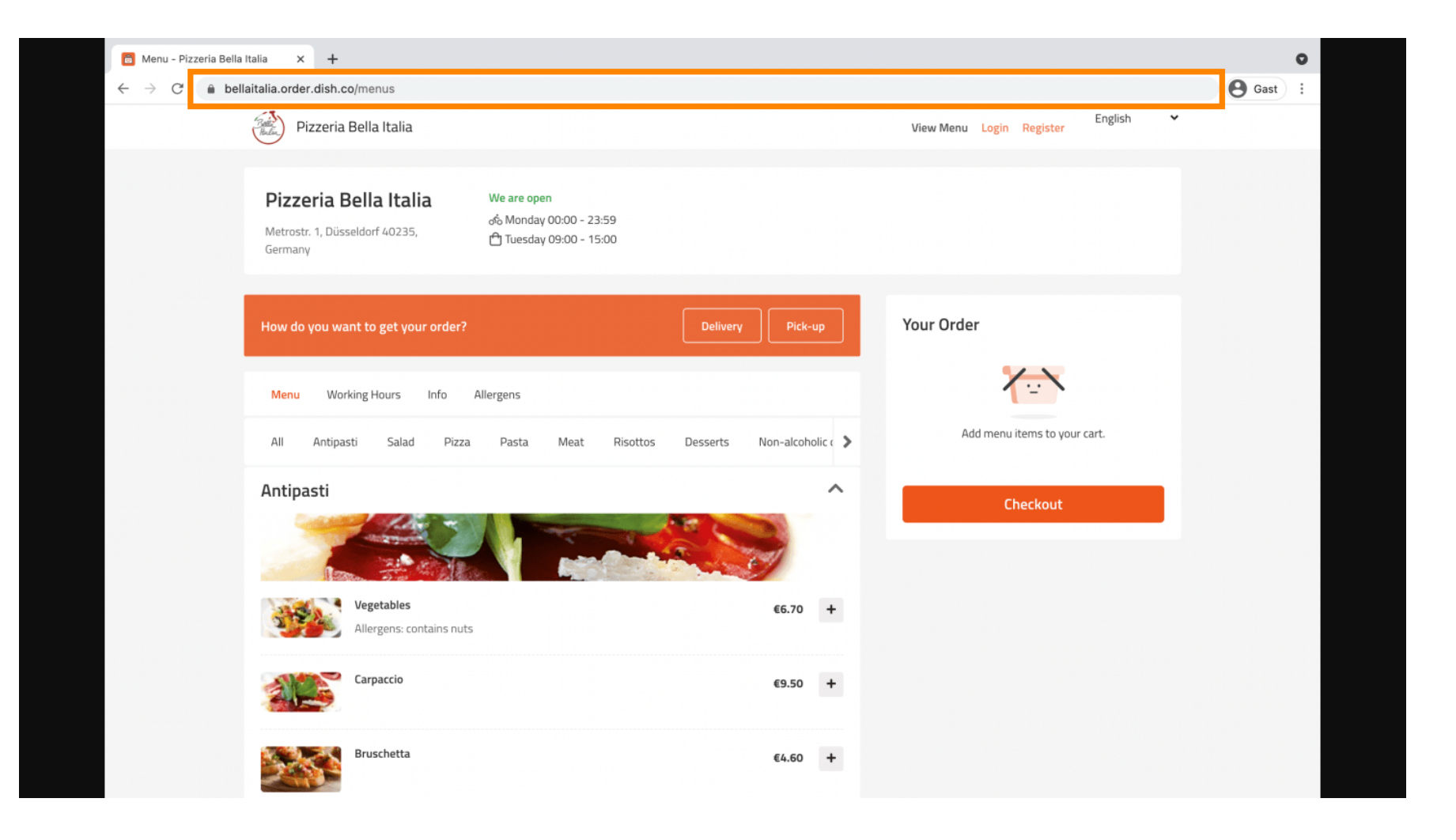

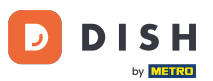

A következő lépés az, hogy jelentkezzen be Instagram-fiókjába, és kattintson a profil szerkesztése lehetőségre.

| Instagram    | Q Search                                                                                                    | $ \land \  \forall \  \boxdot \  \oslash \  \  \bigcirc \  \  \bigcirc$ |
|--------------|----------------------------------------------------------------------------------------------------|-------------------------------------------------------------------------|
|              | Edit Profile                                                                                                    |                                                                         |
| nt month, de | Mariana Marina Ariana<br>Marina<br>Marina<br>M |                                                                         |
| Reposts #New | Food S About us 9                                                                                                    |                                                                         |
|              | ■ POSTS                                                                                                    |                                                                         |

## • Most illessze be/írja be a másolt hivatkozást a webhely mezőbe.

D

| Instagram                  | Q Searc      | rch 🖓 🛨 Ø ♡                                                                                                    |
|----------------------------|--------------|----------------------------------------------------------------------------------------------------|
|                            |              |                                                                                                    |
| Edit Profile               |              | aftering generated                                                                                                    |
| Professional Account       | Name         |                                                                                                    |
| Change Password            |              | Help people discover your account by using the name you're                                                                                                 |
| Apps and Websites          |              | You can only change your name twice within 14 days.                                                                                                    |
| Email and SMS              | Username     |                                                                                                    |
| Push Notifications         |              | In most cases, you'll be able to change your username back to phonguyen68 for another 14 days. Learn More                                                  |
| Manage Contacts            | Website      | https://bellaitalia.order.dish.co/menus                                                                                                    |
| Privacy and Security       | Bio          |                                                                                                    |
| Login Activity             |              |                                                                                                    |
| Emails from Instagram      |              | Personal Information<br>Provide your personal information, even if the account is used<br>for a business, a pet or something else. This won't be a part of |
| Switch to Personal Account | Fmail        | your public profile.                                                                                                    |
|                            | 2            | Confirm Email                                                                                                    |
|                            | Phone Number |                                                                                                    |
|                            | Condor       | Conder                                                                                                    |

## Görgessen le, és kattintson a küldés gombra a beállítások mentéséhez.

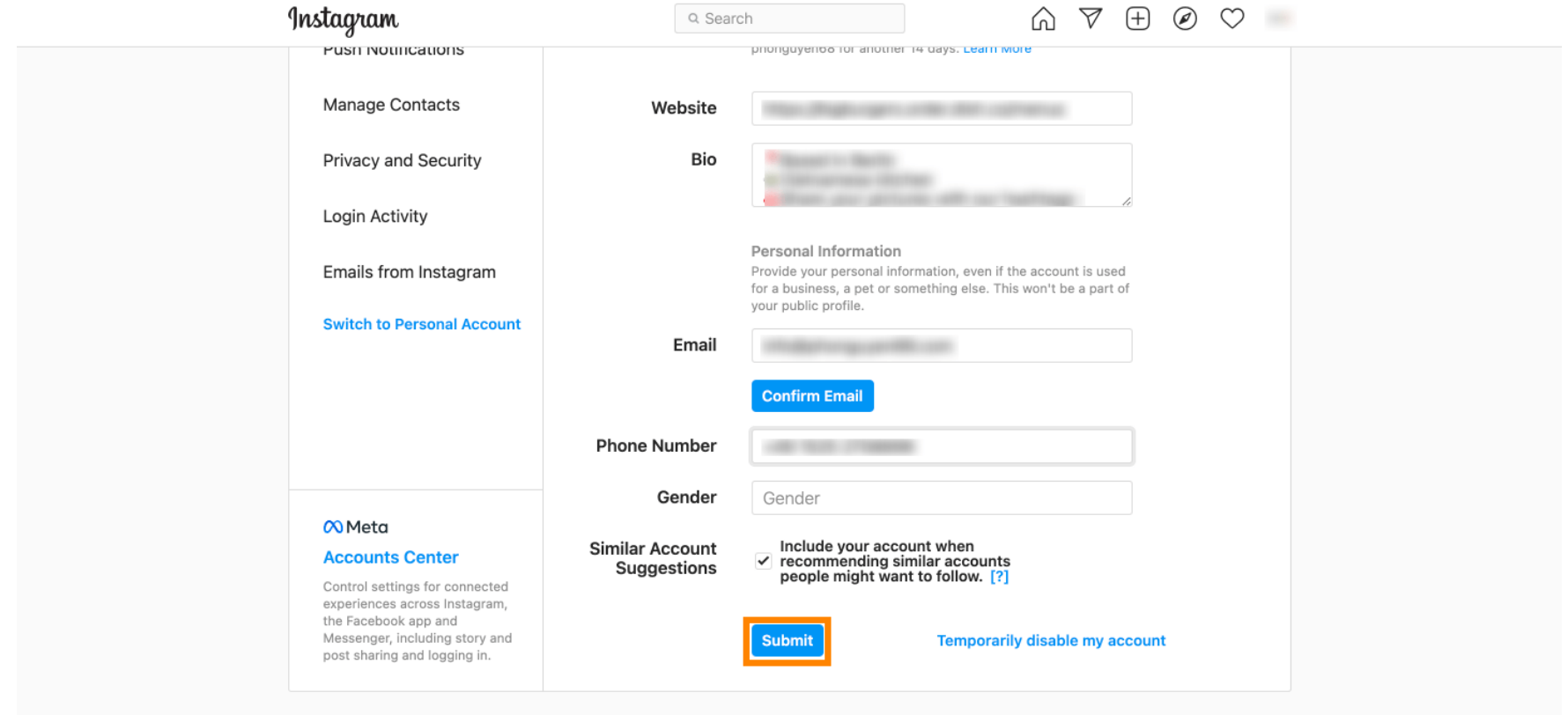

Meta About Blog Jobs Help API Privacy Impressum/Terms/NetzDG/UrhDaG Top Accounts Hashtags Locations Instagram Lite

English  $\vee$  © 2021 Instagram from Meta

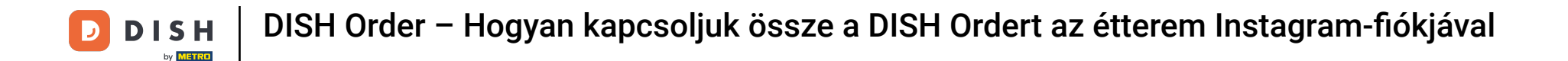

Menjen vissza a profiljába, és kattintson a linkre , hogy igazolja, hogy a link működik.

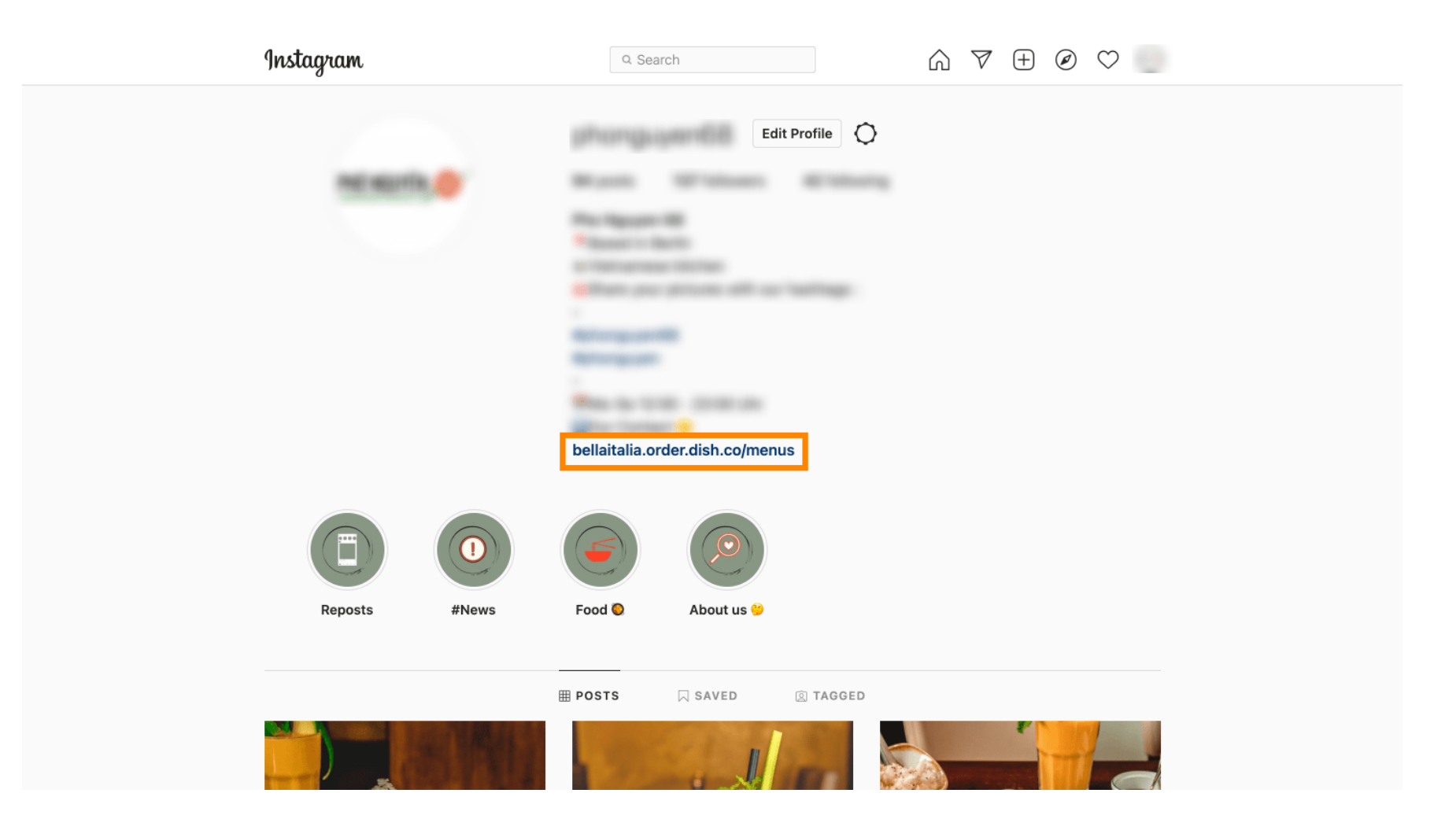

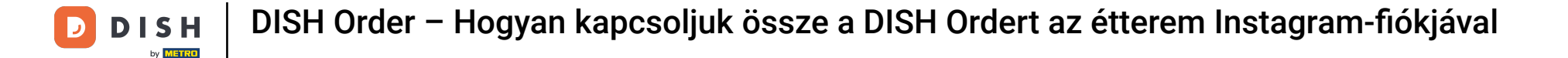

Ennyi. Sikeresen összekapcsolta DISH Order webhelyét Instagram-fiókjával.

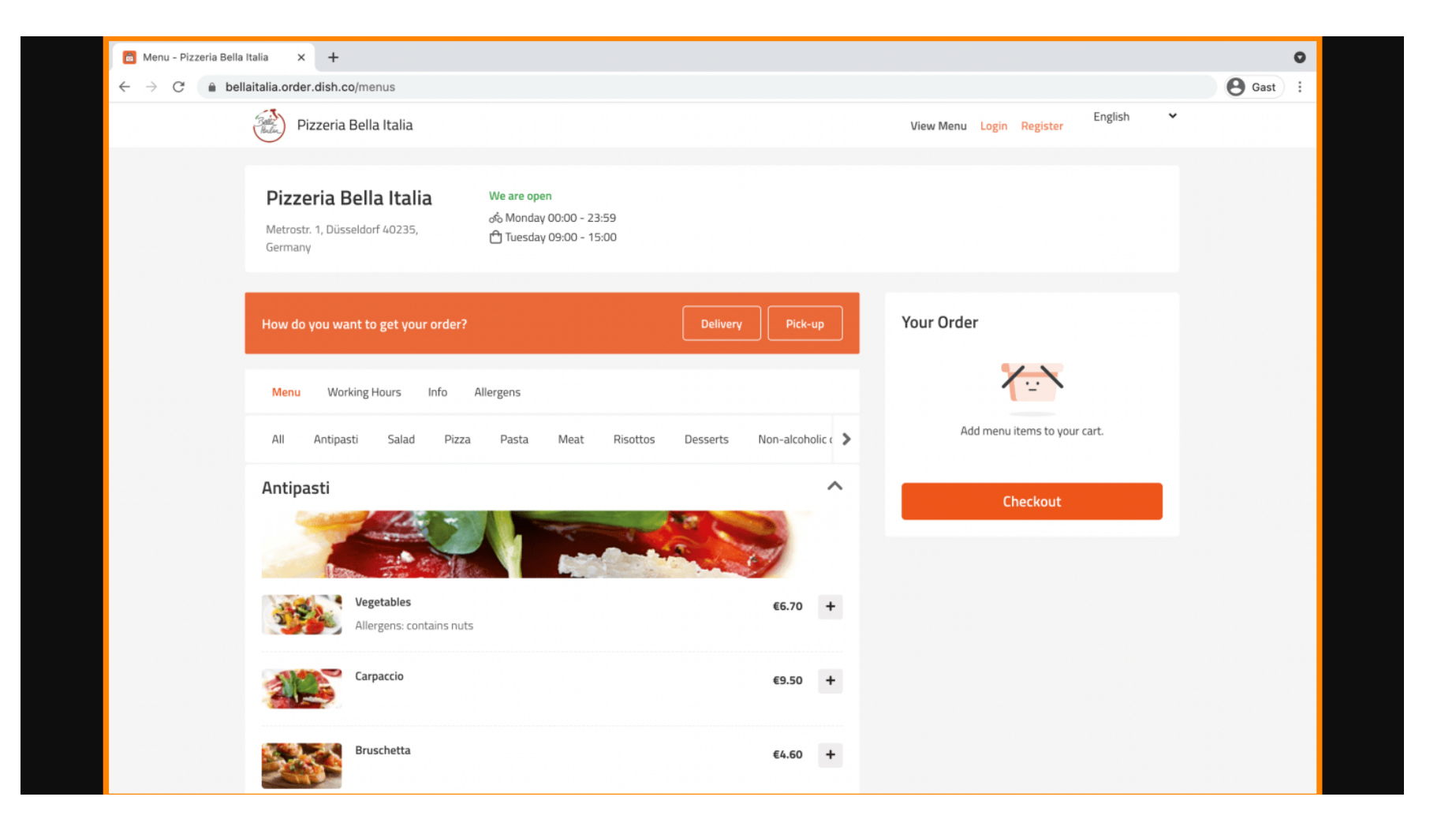

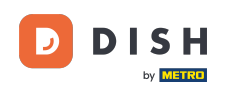

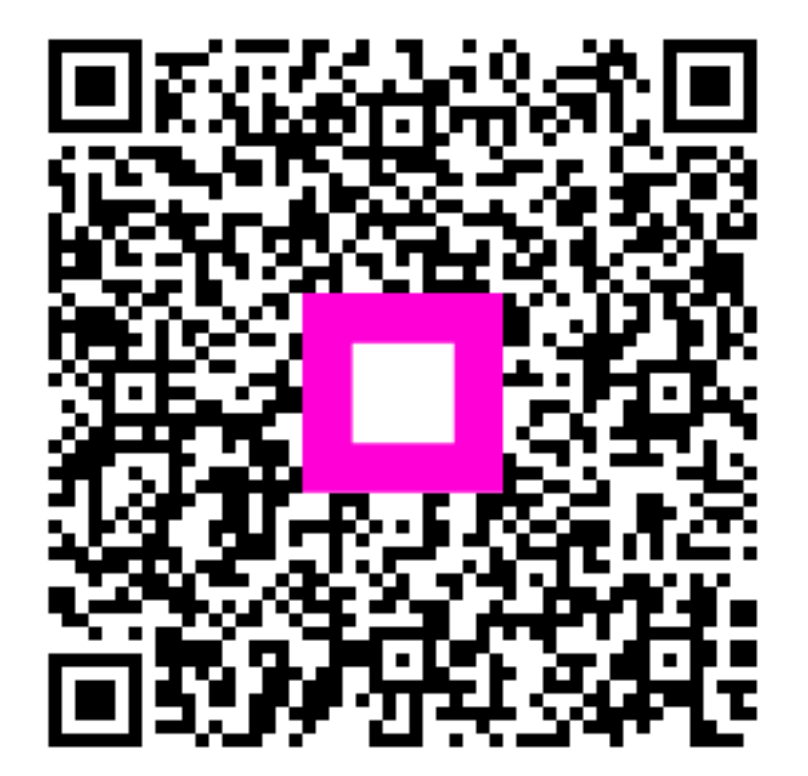

Szkennelés az interaktív lejátszó megnyitásához